## Sådan gemmer man billeder fra ArkivalierOnLine (sa.dk).

(Af Henning Karlby)

Når man har fundet den side der skal gemmes trykker man på knappen som er udpeget med en pil på figuren herunder.

| UNET    |                                                                                                    |            |
|---------|----------------------------------------------------------------------------------------------------|------------|
| alictik |                                                                                                    | _          |
| 1860,   |                                                                                                    |            |
|         | and [1] Bedden unit                                                                                                    |            |
| -       | ter 322 Bankar Betternet 2011a i Bankin, True Ratore Charter Contract Contract Contr |            |
|         | Sterne E Bandige Terjinert fabr Ran. 27 und million in Bandige Terjinert fabr Band Bandige Terjinert fabr Ran. 2 Putt Butter to S                                                                                                    | 20         |
|         | mann: a an an an an an an an an an an an an a                                                                                                    |            |
|         |                                                                                                    |            |
|         | 12 Level 1 altered Garateman 20 at 2 Con and a low of a low of the low of the Const of Sector, Com. Octo, Math, Os                                                                                                    | esbiftrift |
|         | Constanting of Statistics and Statistics and Statistics                                                                                                    |            |
|         | instant of at August for Jene Plane it Den An Bestine Association                                                                                                    |            |
|         | Chierdani Common II 311 5- 5- Anne Velte. 12                                                                                                    |            |
|         | There is a standard of a standard and a standard a standard a standa                                                                                                    | tamarf.    |
|         | The Color the and the second of the second second s | ninger.    |
|         | Aleren Jahr Hanne It & Aleren Italia                                                                                                    |            |
|         | and and and the second second se                                                                                                    |            |
|         | 2 dere 1 Tamme Raden der 19 19 11 State the Section of July the Section of July the Section of July the Section of July the Section of July the Section                                                                                                    |            |
|         | Alexandre grand to to be the grant from the stand the for the stand of the think the for the stand of the thigh the for the stand the                                                                                                    |            |
|         | Toward The Region of grilling for dear all the standing of the Standard and the standard and                                                                                                    |            |
|         | Janua Obligan Stor Cyr 3 9 00                                                                                                    |            |
|         | pour Classing of SH Jo Coppaged lang Some find I have Barrie for the Street Street Street Street Street Street Street Street Street Street Street Street Street Street                                                                                                    |            |
|         | the take follow 65 as the for Copley to a - Eller balance fill by a se for them at                                                                                                    |            |
|         | Contraction from the first for the states at flat the for the first at 3                                                                                                    |            |
|         | Flashe Channel to at at Connect Lynn at                                                                                                    |            |
|         | Apoptan facet Hannen St 199 Stratty & Com and the think to be a lot a St 1 and 1                                                                                                    | and the    |
|         | Chang fit barrily same to a so Official to go a so of the fit of the fit of t |            |
|         | Tunn Hanner 18 - 19 at a 3                                                                                                    |            |
|         | Class Course to at for Syn Star Cours . At                                                                                                    |            |
|         | ( at a ) ( and a ) ( and ) ( and ) ( a | 1          |
|         | Jung I Chair france Dage It sit at the time to and the                                                                                                    | 3002       |

Derved åbnes der endnu en fane i browseren, der højreklikkes nu på billedet, derved åbnes en lille menu ved musen. Klik nu på linjen med [Gem billede som. . . ]

| Raumengin 38 gift         | i Commel                        | Country witte, |            |                |  |
|---------------------------|---------------------------------|----------------|------------|----------------|--|
| Juli Hanna Hill St at     | Mapelly good think              |                |            |                |  |
| stine Rammafin 11 -3.91   | Si B- due Alle.                 |                | (and       |                |  |
| to Claimagf Constan 14 at | " 39 you la C                   | a and          | formet y   |                |  |
| en Christinian 9 2        | at finderstiller innight of it  | 2/ ···         | Bater #    | Gunthia Balant |  |
| " Clickan Transmith as    | Åbn billede på ny fane          |                | unt BR. E. | Canny Private  |  |
| - spectra and a           | Gem billede som                 |                | Can PTP    |                |  |
| mis Mader Somily Dy 3.    | W                               | Suc.           | Y. P.      |                |  |
| Consting for Mo. 28 A     | Kopier billede                  |                |            |                |  |
| and Horgens it in         | Kopiér webadressen til billedet |                |            |                |  |
| · Ramisfin 61 m           | Undersøg                        | Ctrl+Skift+I   | 0          | Johanne Oles   |  |
| ne Series for the 65 at   | Entra Corpester                 | at at          | - 6-1      | Ellen Cotterin |  |
| Andere Clasmargin 26 - 19 | 5 how the states                |                |            | Cam            |  |
| tes Coming times 20 1     | at Comment Lynned .             | A Par          | 4          | Lade Hannes    |  |
| of Roman SI soft          | South S Oranten Co              | The lease      | En Entre   | 12 und         |  |

Når der er klikket på [Gem billede som. . .] åbnes det sædvanlige Stifindervindue til at gemme filer med. Men der er et lille problem. I Stifindervinduet foreslår Windows nu, at filen skal hedde **data.ashx**, det kan man absolut ikke bruge til noget. Der foreslås også en mappe, billedet vil blive gemt i, her skal man selv navigere hen til den mappe, man ønsker filen gemt i. Når man er kommet hen til den pågældende mappe, skal der laves et lille stykke arbejde, for at man kan bruge billedet igen senere.

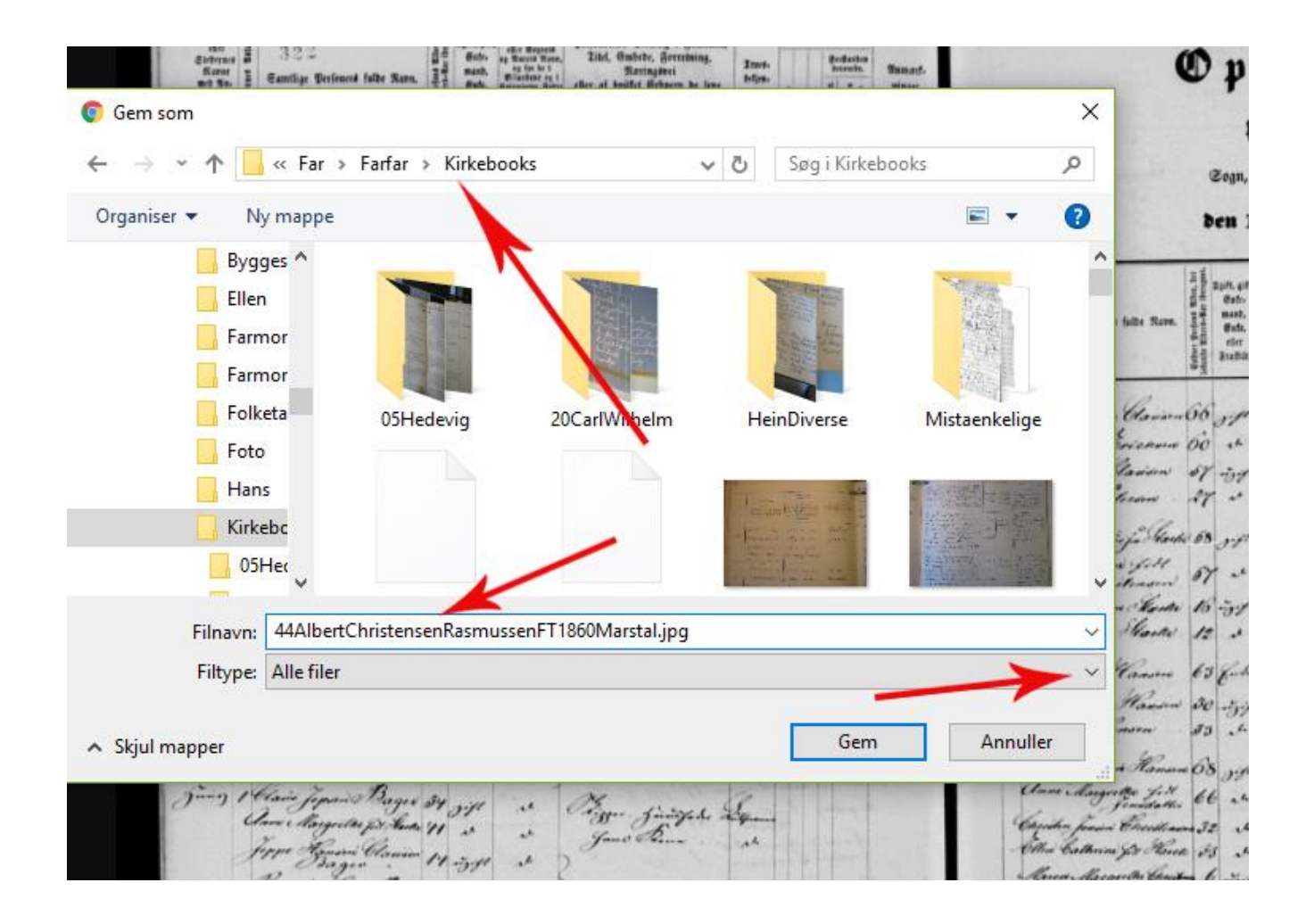

Den øverste pil viser, hvor man navigerer til den ønskede mappe. I feltet med Filnavn indtastes det ønskede filnavn, her skal man selv tilføje filtypenavnet, normalt ".jpg". Men for at det skal få effekt, skal man i linjen med Filtype: klikke på den lille pil ude til højre og i linjen derpå vælge "Alle filer", derved tvinger man systemet til at beholde den filendelse, man selv skrev ved filnavnet.

Så er det ikke mere hokus pokus med billedet, det kan nu åbnes med det billedbehandlingsprogram, man har som favorit. Eller billedet kan indsættes direkte i tekstbehandlingen, hvor man skriver sin slægtshistorie.